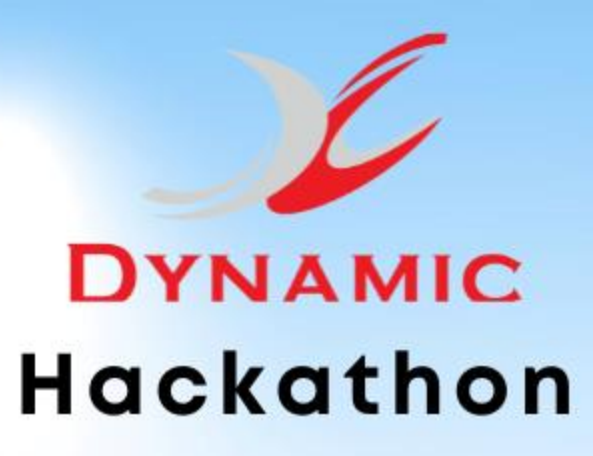

## Innovating Safety Solutions for material handling industry

**Powered by** 

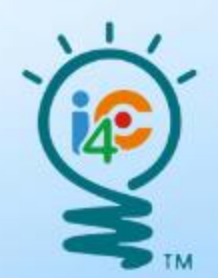

## **Hackathon Registration Process**

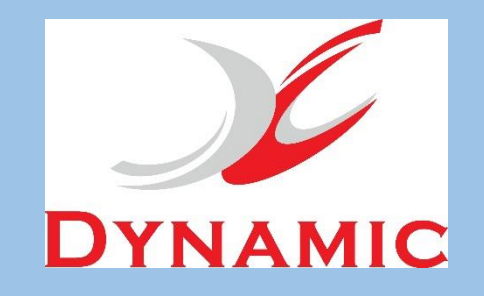

# Click here to Register portal.i4c.in

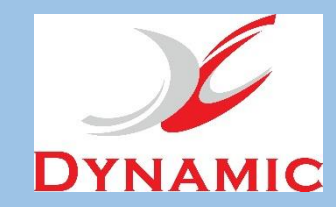

#### **Step 1 : Same for SPOC & Student**

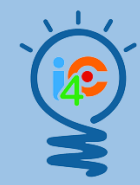

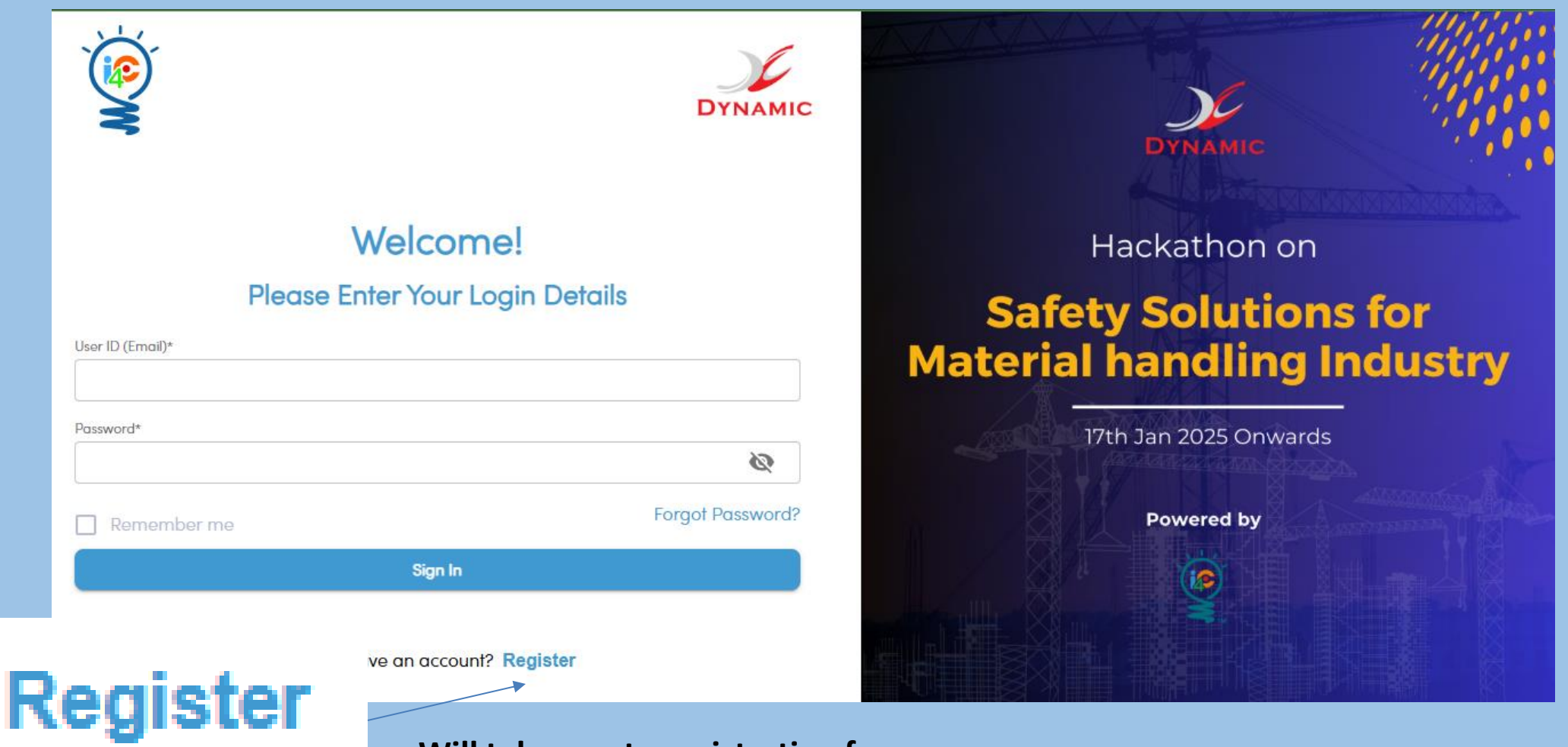

Will take you to registration form

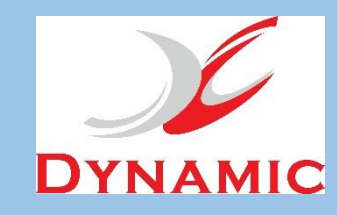

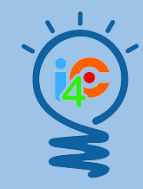

#### Step 2 : Same for SPOC & Student

| 3                        | Powerd by |                           |
|--------------------------|-----------|---------------------------|
| <b>Registration Form</b> |           | DYNAMIC                   |
| First Name*              |           |                           |
| Siddhant                 |           | Hackathon on              |
| Last Name*               |           | Hackathon on              |
| Ubale                    |           | Safety Solutions for      |
| Contact No.*             |           | Material bandling Industr |
| 8880000888               |           | Material nandling muustr  |
| Email ID*                |           | 17th Jap 2025 Opwards     |
| i4c.idea@gmail.com       |           |                           |
| Password*                |           |                           |
| •••••                    |           | Powered by                |
| Confirm Password*        |           |                           |
| ••••••                   |           |                           |
|                          |           |                           |

#### Fill up the form and click on Register

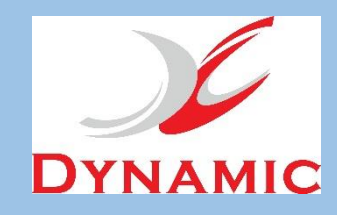

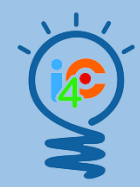

#### Step 3 : Same for SPOC & Student with Team

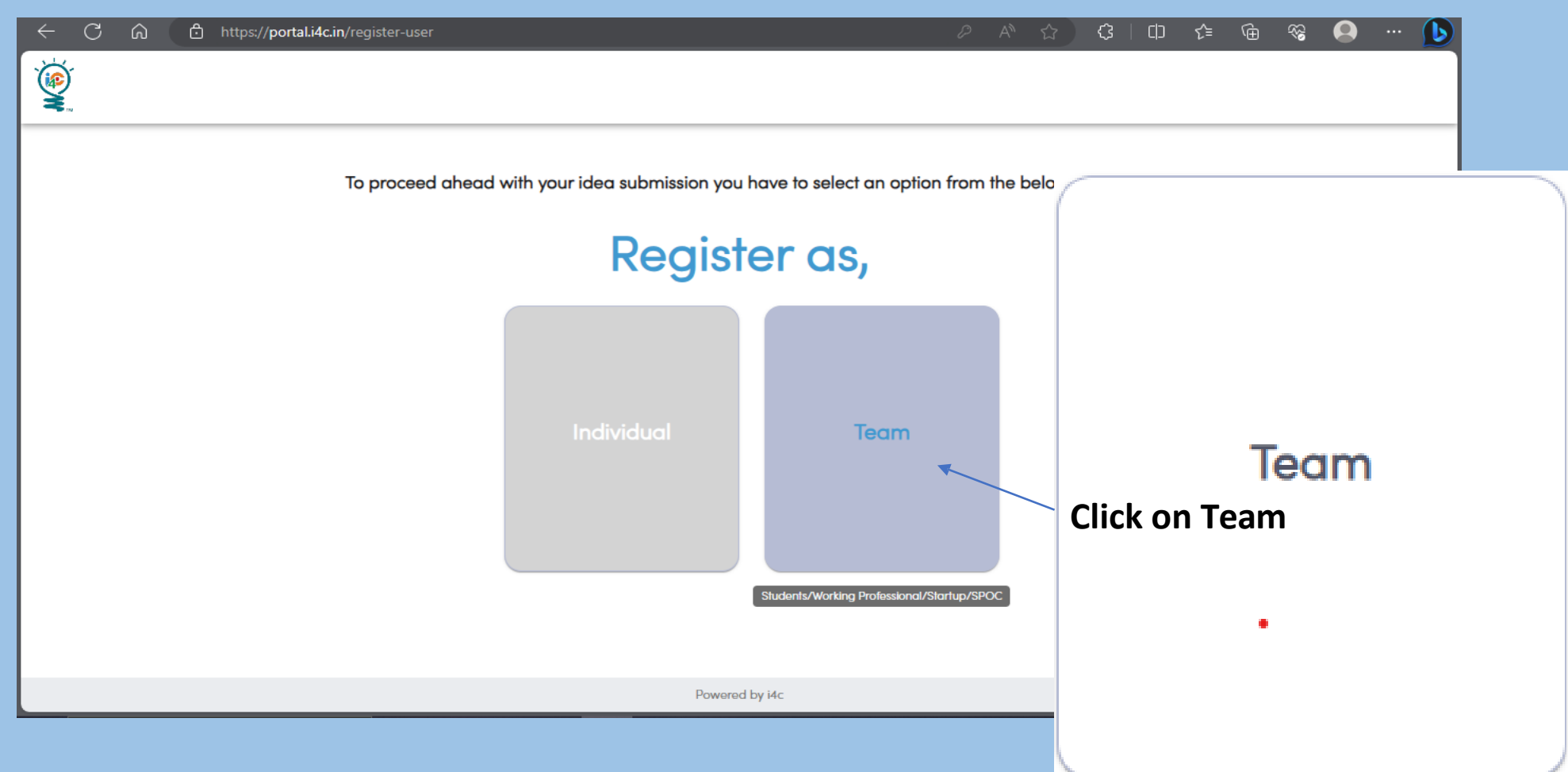

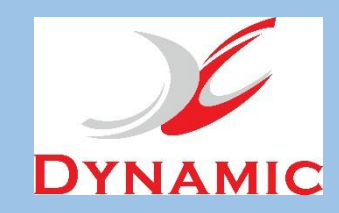

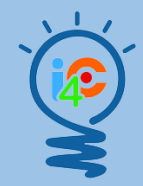

#### Step 4 : For SPOC click on SPOC button

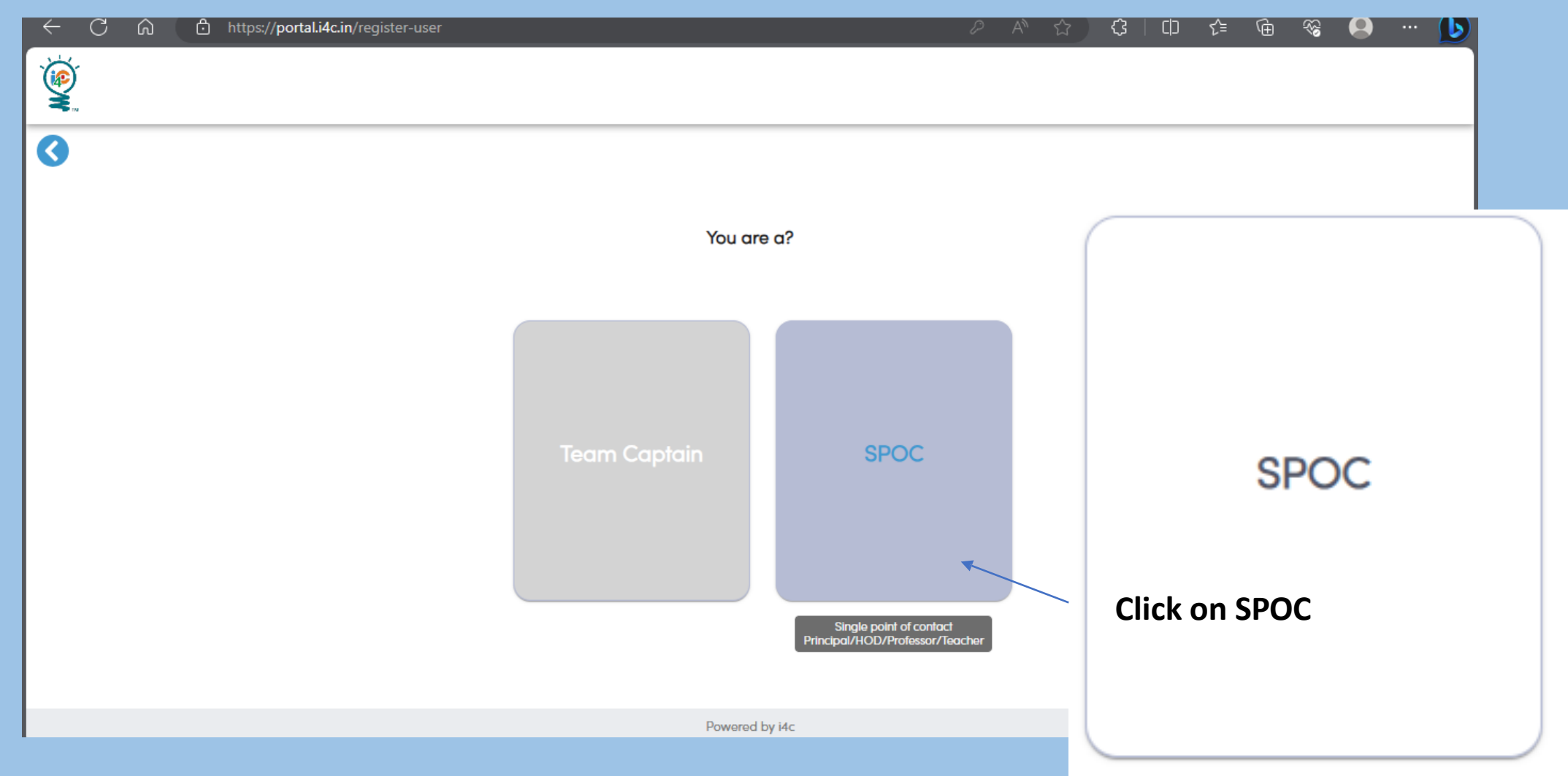

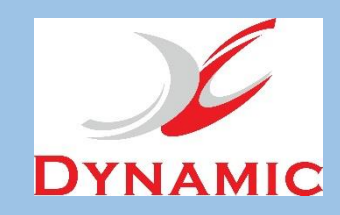

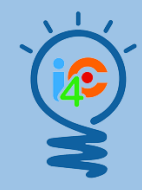

#### Step 4 :For Student with Team click on Team Captain button

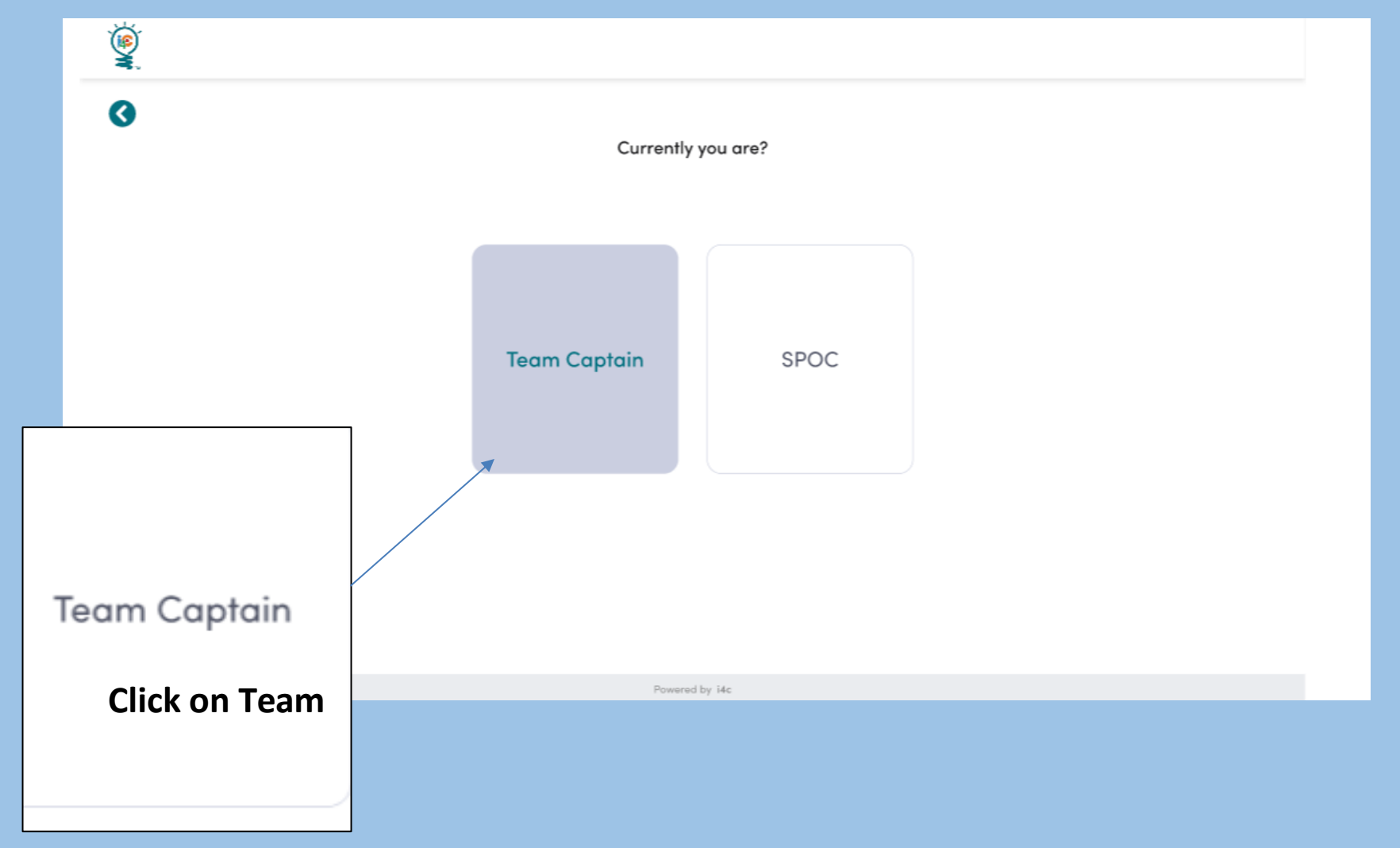

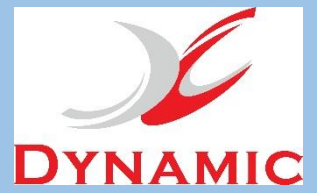

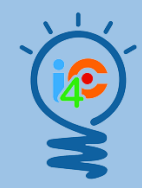

#### Step 5 : Same for SPOC & Student with Team

| ← C ⋒ ⊡ https://portal.i4c.in/register-user |                                                     |
|---------------------------------------------|-----------------------------------------------------|
|                                             |                                                     |
| Complete your profile k                     | by filling the below fields                         |
| School                                      | School Type – Government/Private                    |
| Enter here                                  | Enter here                                          |
| Designation*                                | City*                                               |
| Enter here                                  | Enter here                                          |
| State*                                      | Country*                                            |
| Enter here                                  | Enter here                                          |
| LinkedIn profile*                           | Instagram Profile                                   |
| Enter here                                  | Enter here                                          |
| Facebook Profile                            | Twitter Profile                                     |
| Enter here                                  | Enter here                                          |
| College ID*                                 | Govt. ID Proof                                      |
| No file chosen Choose File                  | Aadhar Card O Pan Card O driving license O Passport |
|                                             | No file chosen Choose File                          |
| Powere                                      | d by i4c                                            |

#### Fill up the required

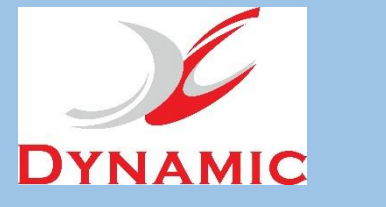

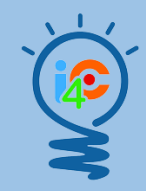

## **c** Step 6 : Same for SPOC & Student with Team

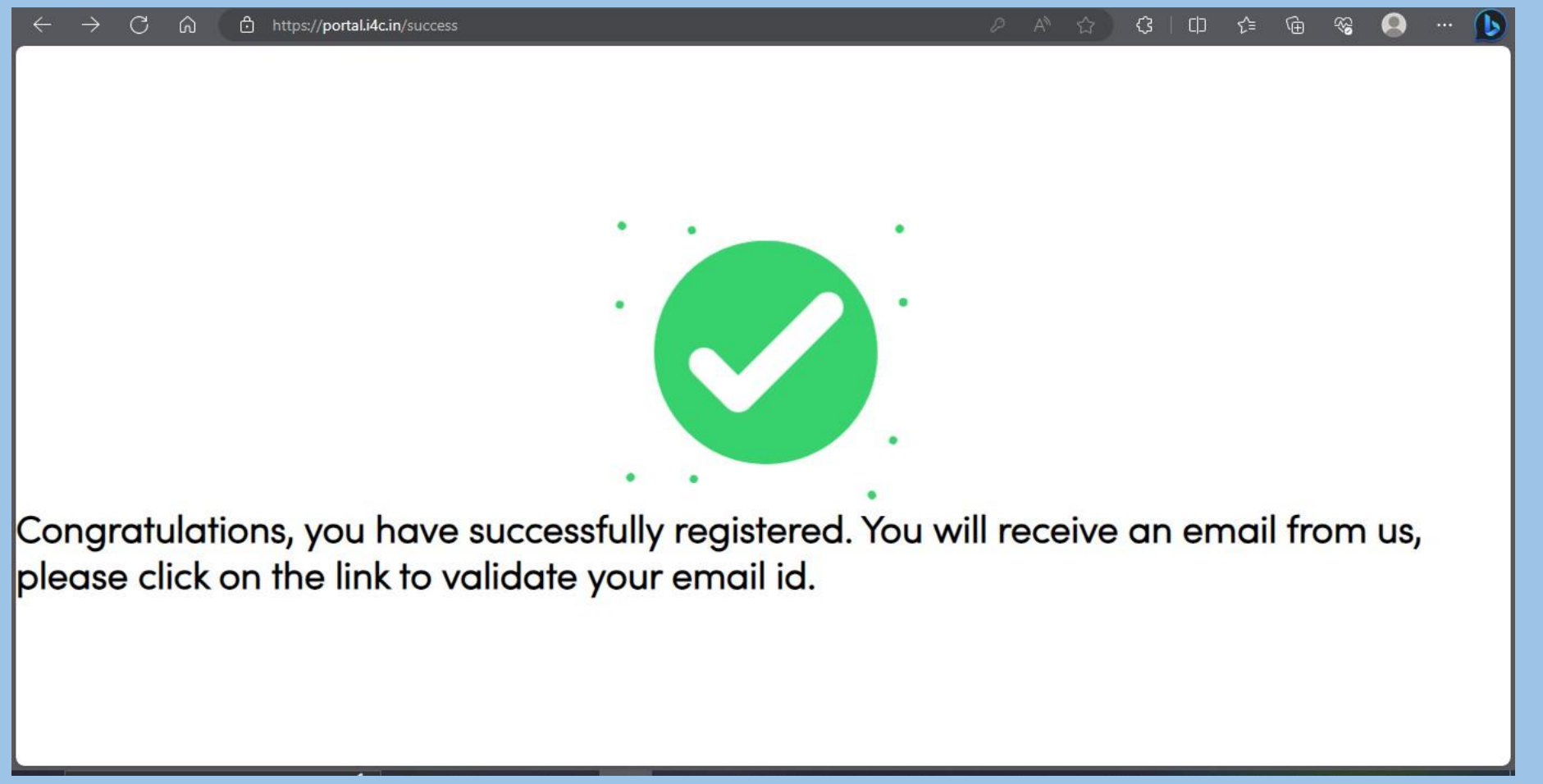

#### You will receive an email from i4C once your profile is approved by the i4C admin

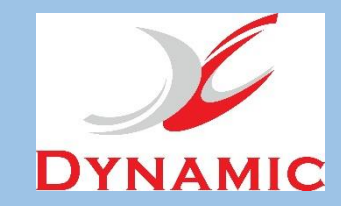

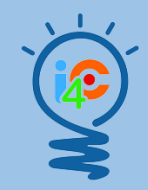

#### Step 7 : Same for SPOC & Student with Team

| DYNAMIC          |                                                                                                    |
|------------------|----------------------------------------------------------------------------------------------------|
|                  | Hackathon on                                                                                                    |
|                  | Hackathon on                                                                                                    |
|                  | Safety Solutions for                                                                                                    |
|                  | Matorial handling Industry                                                                                                    |
| Ø                | Material nanding mustry                                                                                                    |
| Forgot Password? | 17th Jan 2025 Onwards                                                                                                    |
|                  | A Constant and a constant of the constant of the constant of t |
|                  | Powered by                                                                                                    |
|                  |                                                                                                    |
|                  |                                                                                                    |
|                  | Contraction   Forgot Password?                                                                                                    |

Once your profile is validated, go on the login page and log in into your account

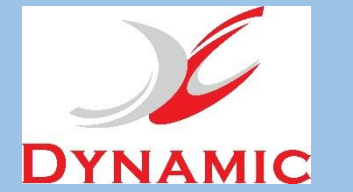

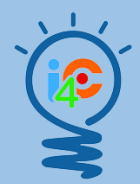

### **Step 8 : Same for SPOC & Student with Team**

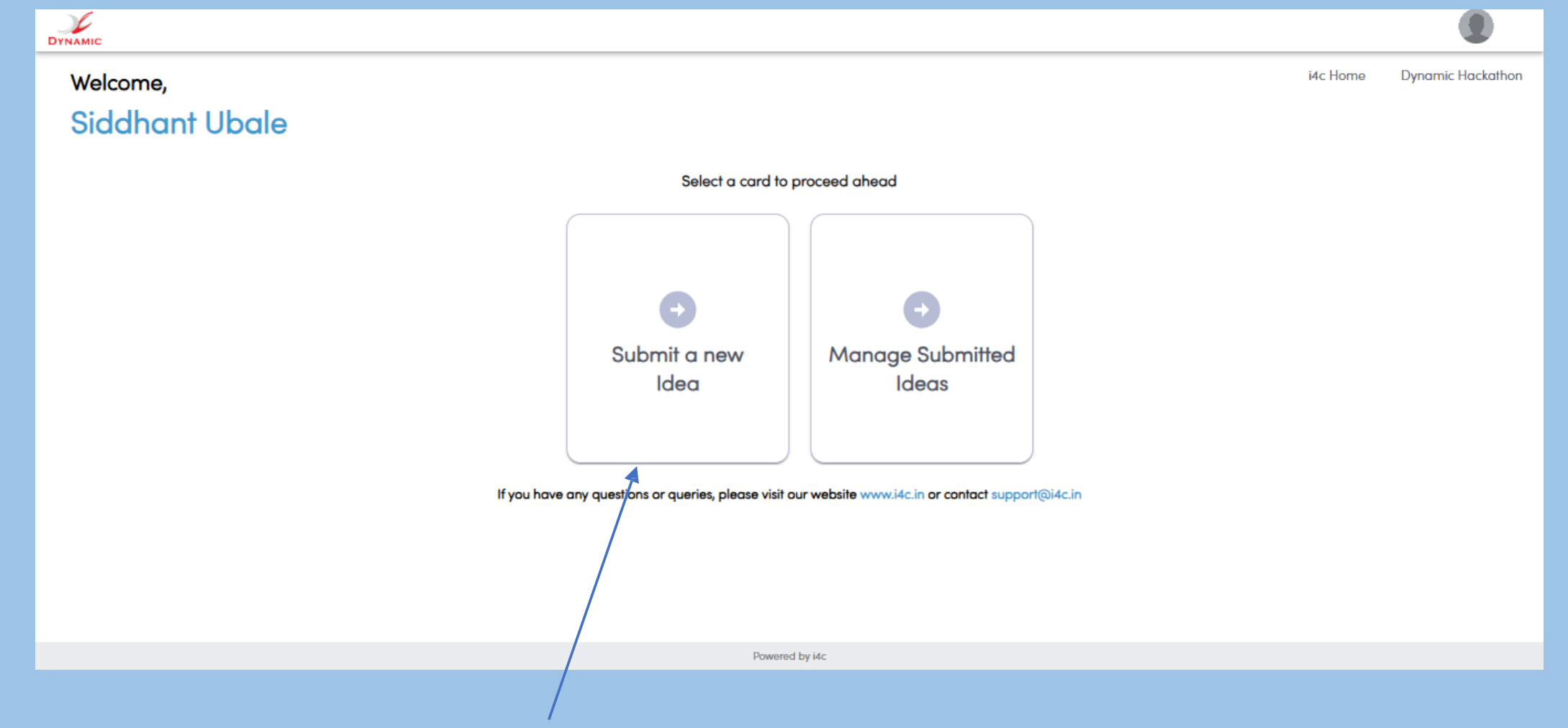

You will such page, click on Submit a new idea card to select problem statement and register Team

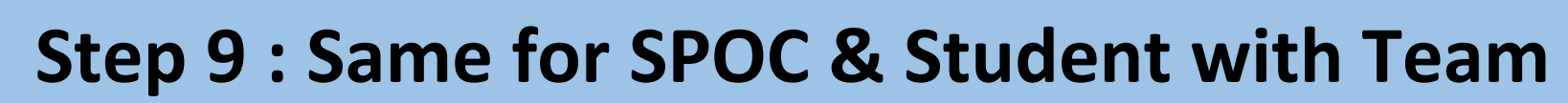

DYNAMIC

|         | https://portal.i4c.in/team-registration                                                                                                    |                                                                                                    |  |  | € | C D     | £^≡  | Ē | ~~~~~~~~~~~~~~~~~~~~~~~~~~~~~~~~~~~~~~~ |   |   |
|---------|----------------------------------------------------------------------------------------------------|----------------------------------------------------------------------------------------------------|--|--|---|---------|------|---|-----------------------------------------|---|---|
| DYNAMIC |                                                                                                    |                                                                                                    |  |  |   |         |      |   |                                         | ۲ | Î |
| DYNAMIC | Back to Home     Team Registration     Team Name*     team 1      team 1      Team Member 1:     Iream Member 1:     Iream Member 1:     Iream Member 1:     Iream Member 1:     Iream Member 1:     Sourabh Mobile Na*      9850458254  Academic Year/ Standard/ Class*     7  Organization/ School/ College ID*      MhatsApp Imag55.35 PM.jpeg Choose File      Uploade File : 20230925202605_WhatsAppImage2023-09- 26at2.55.35PM.jpeg Upload Resume      No file chosen Choose File | Team Tagline*  team 1 is great  Last Name*  Ubale  Gender*  Male  Email ID*  Sourabhubale4586@gmail.com  Your social media handle  Govt. ID Proof  Addhar card O Pan card O Driving license O Passport |  |  | • | 4c Home | UDAY |   |                                         |   |   |
|         | Add Team Member                                                                                                    | No file chosen Choose File                                                                                                    |  |  |   |         |      |   |                                         |   | l |
|         |                                                                                                    | Powered by i4c                                                                                                    |  |  |   |         |      |   |                                         |   | Ŧ |

Idea submission Step 1 -SPOC can create a team of 6 students and register the team by submitting idea. Student team captain can add total of 6 team members, including self.

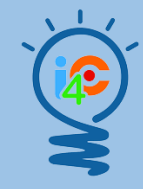

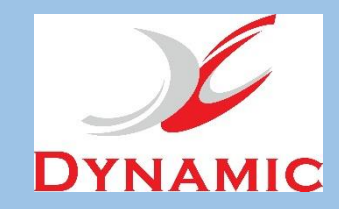

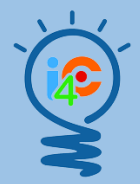

| AMIC | •                                                                                                    |
|------|----------------------------------------------------------------------------------------------------|
|      | Contraction Contraction Contraction Contraction                                                                                                    |
|      | Choose your problem statement*                                                                                                    |
|      | I. How can I help my friend with Type 1 diabetes feel supported, when they require insulin or need to treat a hypo (low blood sugar)?                                                                      |
|      | O 2. How can we make diabetes devices more attractive and appealing, specifically adding a fun and attractive element for kids and teens who use them?                                                     |
|      | 3. How can we help more people in India learn about Type 1 diabetes and why it is so important?                                                                                                    |
|      | 4. How can we help people be aware of the early signs and symptoms of Type 1 diabetes?                                                                                                    |
|      | O 5. How can we design ways or resources for TIDs to support their diabetes management and store all the vital information like their insulin, and blood glucose levels, in an easy and accessible format? |
|      | 6. How can we make it more comfortable and fashionable for people with Type 1 diabetes to wear their devices, like insulin pumps and glucose monitors?                                                     |
|      | Upload File*                                                                                                    |
|      | Type 1 Diabetes School Hackathon.pdf Choose File                                                                                                    |
| Ī    | project URL (Video ,Github, Gitlab Link.)                                                                                                    |
|      | Code URL                                                                                                    |
|      | Concert Building on Wateria ideal you construe concert to use the submitted data for the support of idealties and UP super ide may use this information and construct you for substant activities          |
|      |                                                                                                    |
|      | Lossing you man me loed submining by me is a unique lada and is not plogranged nom any block and in me loed gets selected as winner me to writed by oblet.                                                 |
| /    |                                                                                                    |
|      |                                                                                                    |

Step 2 - Select Problem Statement, upload the solution document and click on the check box and click on submit.

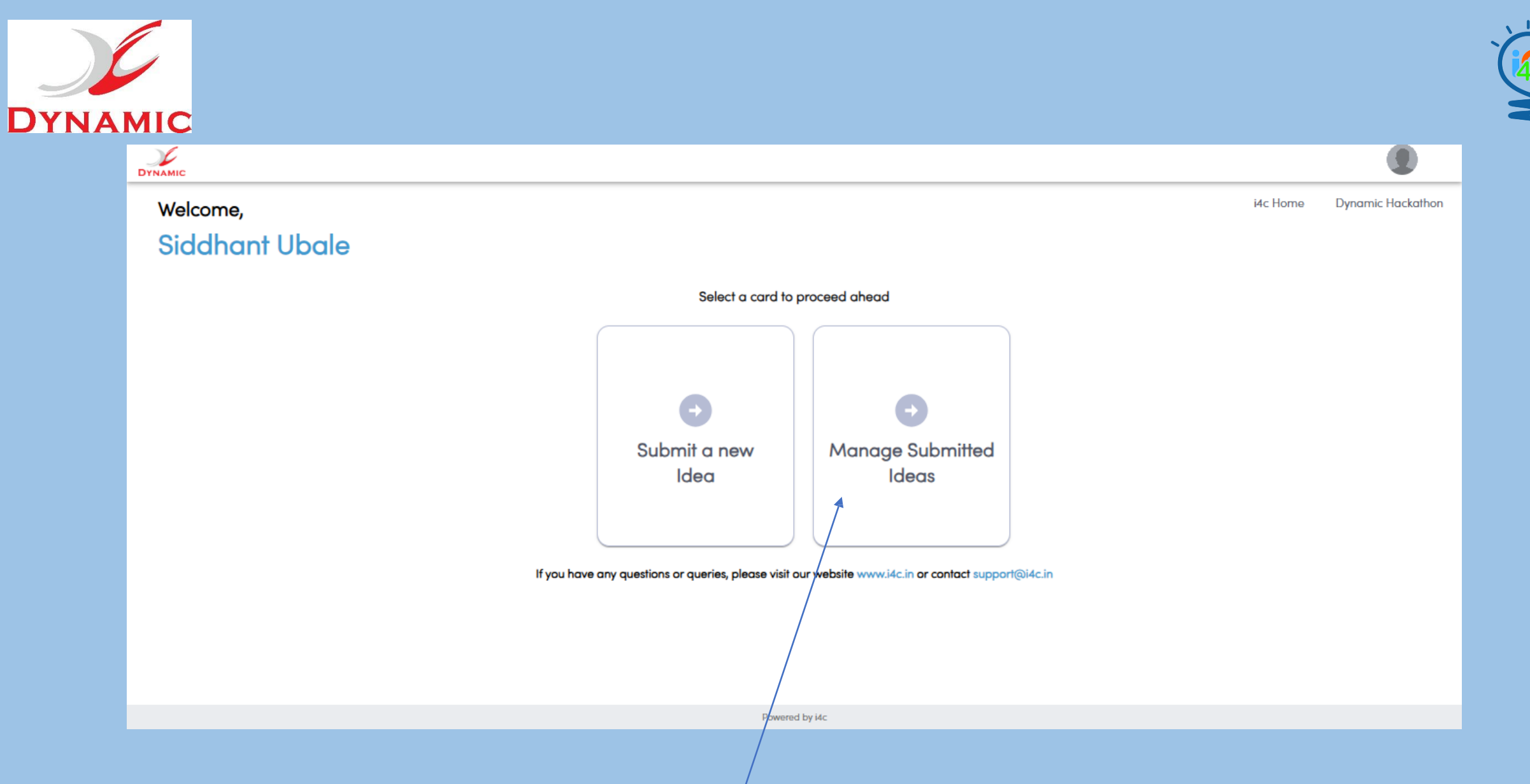

Once the idea is submitted, the Team Captain & SPOC can check the submitted idea in the Manage Submitted Ideas section.

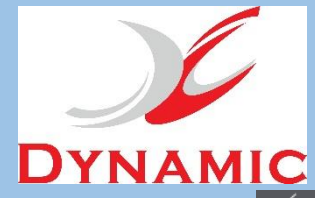

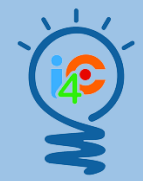

| ← C ଲ 🖻 https://p | oortal.i4c.in/idea-listing                      |                                      |                                             | Q          | A» ۲     | 2) (?     | C)  | ເ∕≡ | Ē | ~~ | 😣 ··· 🜔       |
|-------------------|-------------------------------------------------|--------------------------------------|---------------------------------------------|------------|----------|-----------|-----|-----|---|----|---------------|
|                   |                                                 |                                      |                                             |            |          |           |     |     |   |    |               |
| Back to Home      |                                                 |                                      |                                             |            |          |           |     |     |   |    | i4c Home UDAY |
|                   | Idea Listing C                                  |                                      |                                             |            |          |           |     |     |   |    |               |
|                   | It takes time to for recently uploaded files to | appear here. Please click refresh ic | dea listing to check recently uploaded file | 9S.        |          |           |     |     |   |    |               |
|                   | Problem Statement                               | Team Name                            | Student Name                                |            |          |           |     |     |   |    |               |
|                   | Problem Statement 1                             | Team 1                               | Ashlesha jadhav                             | 1          | :        | <b></b> ∙ | •   |     |   |    |               |
|                   |                                                 |                                      |                                             | Rows per p | age: 5 v | • 1–1 of  | 1 < | >   |   |    |               |
|                   |                                                 |                                      |                                             |            |          |           |     |     |   |    |               |
|                   |                                                 |                                      |                                             |            |          |           |     |     |   |    |               |
|                   |                                                 |                                      |                                             |            |          |           |     |     |   |    |               |
|                   |                                                 |                                      |                                             |            |          |           |     |     |   |    |               |
|                   |                                                 |                                      |                                             |            |          |           |     |     |   |    |               |
|                   |                                                 |                                      |                                             |            |          |           |     |     |   |    |               |
|                   |                                                 |                                      |                                             |            |          |           |     |     |   |    |               |
|                   |                                                 |                                      | Powered by I4c                              |            |          |           |     |     |   |    |               |

Once the idea is submitted, the you can check the submitted idea in the Manage Submitted Ideas section, can edit and delete the idea.

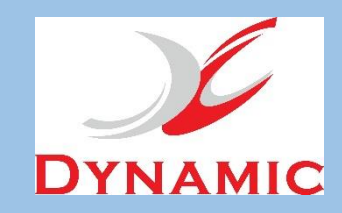

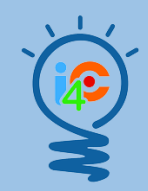

## SPCO can follow the same steps to add more teams & submit ideas.

#### Team Captain can follow the same steps to submit more ideas.

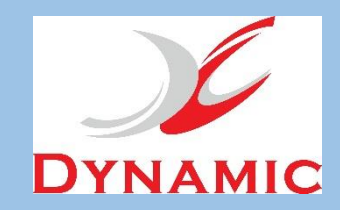

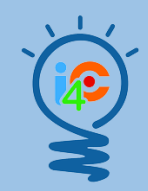

# For any issue contact us at <u>Sourabh@i4c.in</u>

Thank you